#### Вводим ИНН университета, кликаем <u>«НАЙТИ»</u>

| 🍯 Сбе<br>Онл           | ербанк 🕓 к<br>пайн 🤄 к                                                            | онтактный центр                       |                                         |         | Выхо                                                                                                  |
|------------------------|-----------------------------------------------------------------------------------|---------------------------------------|-----------------------------------------|---------|----------------------------------------------------------------------------------------------------|
| Главная                | Переводы и платежи                                                                | Вклады и счета                        | Карты                                   | Кредиты | Прочее -                                                                                              |
| Перево                 | ОДЫ<br>Перевод между своими<br>счетами и картами<br>Погашение кредита в Сбербанке |                                       | клиенту Сберб<br>частному лицу          | іанка   | Личное меню<br>История операций<br>Мои интернет-заказы<br>Спасибо от Сбербанка                        |
|                        | Обмен валюты<br>Покупка и продажа металлов<br>Перевод на карту<br>в другом банке  | С другой ба                           | анк по реквизитам<br>организации        |         | <ul> <li>Мои финансы</li> <li>Избранное</li> <li>Мои шаблоны</li> </ul>                               |
| вво <b>ді</b><br>7813( | им ИНН<br>047463<br>1                                                             | Погашен<br>банке<br>ранке<br>в Яндеко | ие кредитов в ,<br>на счет<br>:.Деньгах | другом  | • Мои автоплатежи<br>Мобильный банк и Мобильные<br>приложения переехали на<br>страницу Вашего профиля |
| Оплата                 | токупок и услуг вс<br>7463                                                        | Е РЕГИОНЫ                             | н                                       | айти    | Помощь<br>Часто задаваемые<br>вопросы                                                                 |

2) Выбираем необходимый услугу (платёж)

### Оплата покупок и услуг все регионы

| порядочить:             | по региону <u>по алфавиту</u> по у                                                                                                    | слуге                                                                                                    |                                                                                                    |
|-------------------------|----------------------------------------------------------------------------------------------------|----------------------------------------------------------------------------------------------------|----------------------------------------------------------------------------------------------------|
| Все получа              | тели, найденные в регионах                                                                                                    |                                                                                                    |                                                                                                    |
|                         | ПСПбГМУ им. И.П. Павлова<br>Минздрава России<br>Услуга: Обучение<br>ИНН: 7813047463<br>p/cч: 40501810300002000001<br>г. Санкт-Петербург<br>ВУЗы, школы, колледжи, техникумы                          | and the second second sec | ПСПбГМУ им. И.П. Павлова<br>Минздрава России<br>Услуга: Общежитие<br>ИНН: 7813047463<br>р/сч: 40501810300002000001<br>г. Санкт-Петербург<br>ВУЗы, школы, колледжи, техникумь                  |
| And and a second second | ПСПбГМУ им. И.П. Павлова<br>Минздрава России<br>Услуга: Поочие услуги<br>ИНН: 7813047463<br>р/сч: 405018103000020 студ.билета,<br>пропуска<br>г. Санкт-Петербург<br>ВУЗы, школы, колледжи, техникумы | (a)                                                                                                    | ПСПбГМУ им. И.П. Павлова<br>Минздрава России<br>Услуга: Доп.образовательные услуги<br>ИНН: 7813047463<br>р/сч: 40501810300002000001<br>г. Санкт-Петербург<br>ВУЗы, школы, колледжи, техникумь |

# ВЫБИРАЕМ НЕОБХОДИМУЮ УСЛУГУ

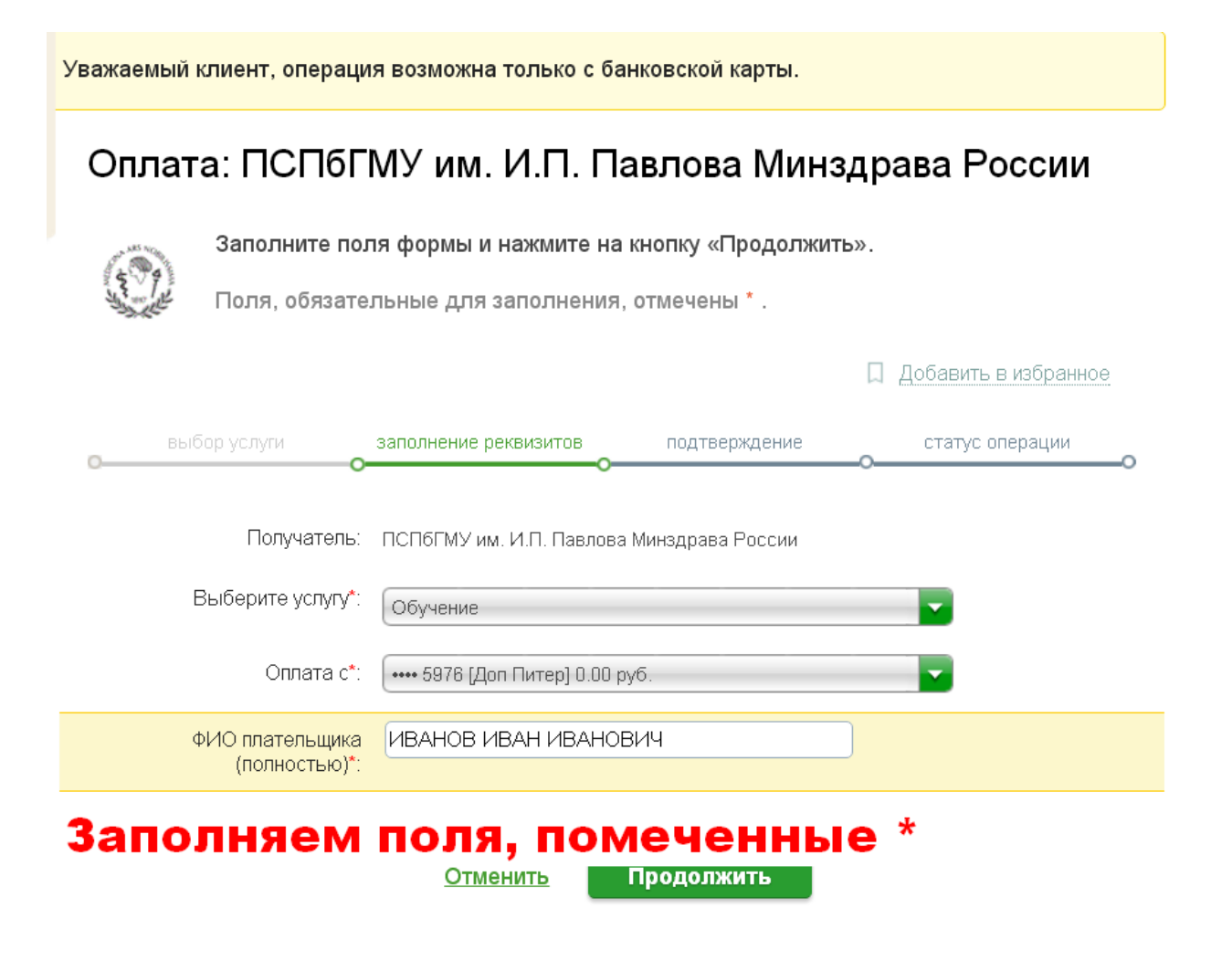

### 4) Заполняем все поля, помеченные \*

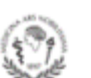

Заполните поля формы и нажмите на кнопку «Продолжить».

Поля, обязательные для заполнения, отмечены \* .

| выбор услуги                        | заполнение реквизитов подтверждение статус операции                                   |  |  |  |  |
|-------------------------------------|---------------------------------------------------------------------------------------|--|--|--|--|
| Получатель                          | -                                                                                     |  |  |  |  |
| Наименование:*                      | ПСПБГМУ им. И.П. Павлова Минздрава России                                             |  |  |  |  |
| Услуга:*                            | * ОБУЧЕНИЕ                                                                            |  |  |  |  |
| Регион оплаты:*                     | * г. Санкт-Петербург                                                                  |  |  |  |  |
| инн:                                | 7813047463                                                                            |  |  |  |  |
| Счет:                               | 40501810300002000001                                                                  |  |  |  |  |
| Банк получателя                     |                                                                                       |  |  |  |  |
| Наименование:                       | Наименование: СЕВЕРО-ЗАПАДНОЕ ГУ БАНКА РОССИИ                                         |  |  |  |  |
| БИК:                                | 044030001                                                                             |  |  |  |  |
| Списать со счета:*                  | ваша карта                                                                            |  |  |  |  |
| Детали платежа                      |                                                                                       |  |  |  |  |
| ФИО плательщика<br>(полностью):*    | ИВАНОВ ИВАН ИВАНОВИЧ                                                                  |  |  |  |  |
| Адрес плательщика:*                 | Санкт-Петербург адрес полностью                                                       |  |  |  |  |
| Назначение:*                        | ОПЛАТА ЗА ОБУЧЕНИЕ                                                                    |  |  |  |  |
| КБК:                                | 000000000000000130                                                                    |  |  |  |  |
| ФИО обучающегося:*                  | ИВАНОВ ИВАН ИВАНОВИЧ                                                                  |  |  |  |  |
| Факультет:                          | лечевный Ваш факультет                                                                |  |  |  |  |
| Периодоплаты<br>(семестр):          | 1                                                                                     |  |  |  |  |
| Идентификатор/номер<br>договора:*   | о Вводим О (ноль)                                                                     |  |  |  |  |
| УИН (при наличии):                  | Оставляем пустым поле                                                                 |  |  |  |  |
| Тип док-та<br>удостов.личность:*    | ПАСПОРТ РФ                                                                            |  |  |  |  |
| Номер док-та,<br>удостов.личность:* | ООООООООО Свои паспортные данные<br>Введите томер г/лл сертю документа (без тробелов) |  |  |  |  |
| Гражданство:*                       | РОССИЯ                                                                                |  |  |  |  |
|                                     |                                                                                       |  |  |  |  |
|                                     | Отменить Продолжить                                                                   |  |  |  |  |

## 5) Вводим необходимую сумма за семестр или за год обучения

| Детали платежа                      |                                  |
|-------------------------------------|----------------------------------|
| ФИО плательщика<br>(полностью):*    | ИВАНОВ ИВАН ИВАНОВИЧ             |
| Адрес плательщика:*                 | Санкт-Петербург                  |
| Назначение:*                        | ОПЛАТА ЗА ОБУЧЕНИЕ               |
| КБК:                                | 0000000000000000130              |
| ФИО обучающегося:*                  | ИВАНОВ ИВАН ИВАНОВИЧ             |
| Факультет:                          | ЛЕЧЕБНЫЙ                         |
| Период оплаты (семестр):            | 1                                |
| Идентификатор/номер<br>договора:*   | 0                                |
| УИН (при наличии):                  |                                  |
| Тип док-та<br>удостов.личность:*    | ΠΑСΠΟΡΤ ΡΦ                       |
| Номер док-та,<br>удостов.личность:* | 000000000                        |
| Гражданство:*                       | РОССИЯ                           |
| ИПГУ:                               | 010000000008005396614643         |
| УИП:                                | 10480736010085981309201838153452 |
| Сумма платежа:*                     | СУММА руб.                       |
|                                     |                                  |

<u>Отменить</u>

Продолжить

### 6) Подтверждаем операцию по СМС коду

Банк получателя

| Наименование:                      | СЕВЕРО-ЗАПАДНОЕ ГУ БАНКА РОССИИ                                                       |
|------------------------------------|---------------------------------------------------------------------------------------|
| БИК:                               | 044030001                                                                             |
| Счет списания:                     | •••• 5389 [Bash] руб.                                                                 |
| Комиссия:                          | <u>50,00 руб.</u> Комиссия 1% от суммы платежа, но не<br>более 500 рублей за одерацию |
| Детали платежа                     | oonee eee pyenen aa onepaquie                                                         |
| ФИО плательщика<br>(полностью):    | ИВАНОВ ИВАН ИВАНОВИЧ                                                                  |
| Адрес плательщика:                 | Санкт-Петербург                                                                       |
| Назначение:                        | ОПЛАТА ЗА ОБУЧЕНИЕ                                                                    |
| КБК:                               | 000000000000000130                                                                    |
| ФИО обучающегося:                  | ИВАНОВ ИВАН ИВАНОВИЧ                                                                  |
| Факультет:                         | ЛЕЧЕБНЫЙ                                                                              |
| Период оплаты (семестр):           | 1                                                                                     |
| Идентификатор/номер<br>договора:   | 0                                                                                     |
| УИН (при наличии):                 |                                                                                       |
| Тип док-та<br>удостов.личность:    | ΠΑСΠΟΡΤ ΡΦ                                                                            |
| Номер док-та,<br>удостов.личность: | 8005396614                                                                            |
| Гражданство:                       | РОССИЯ                                                                                |
| ИПГУ:                              | 01000000008005396614643                                                               |
| УИП:                               | 10480736010085981309201838153452                                                      |
| Сумма платежа:                     | руб.                                                                                  |
| ← Редактировать                    |                                                                                       |
|                                    | <u>Отменить</u> подтвердить по SMS                                                    |

### 7) После оплаты сохраняем чек, либо распечатываем